Home > Knowledge > OneUSG Connect Employee (knowledge base) > Payroll

Search

USGKB0012869 - Latest Version 🗸

# Adding New Direct Deposit Bank Accounts (ESS Job Aid)

Revised by Ashley Nobles

## Introduction

This article provides the steps need to set up direct deposit in OneUSG Connect. Employees have 30 days from hire to enter direct deposit information. In the meantime, paper checks will be sent to the Home Address listed in OneUSG Connect.

OneUSG Connect has increased security to help keep your personal information safe by restricting access to how you update personal information. You will still be able to view your direct deposit information in a protected manner via the OneUSG Connect Employee Self Service portal that you normally use. However, with these changes, you will not be able to update your direct deposit information unless you're physically present at your work location and using the location's network.

If you are unable to be physically present at your location, please contact your institution's Human Resources or Payroll representative for assistance.

To see a brief video highlighting the new security measures, please follow the link below:

Link to knowledge article: https://usg.service-now.com/usgsp?id=kb\_article\_view&sysparm\_article=USGKB0012919

#### Navigation:

Employee Self Service Dashboard > Payroll Tile > Direct Deposit Tile

## Instructions

1. Log in to **OneUSG Connect** when you are physically present on your institution's network. If you are not physically present on your institution's network, contact your HR or Payroll representative for assistance.

NOTE: If you accessed OneUSG Connect from the public internet you will not be able to add, remove or modify your direct deposit information.

2. Access the **Employee Self Service** Dashboard and Click the **Payroll** tile. NOTE: **Employee Self Service** tile options may very depending on your employee type.

| mployee Self Service ~ |                                                                                      |                        |                   |                         |
|------------------------|--------------------------------------------------------------------------------------|------------------------|-------------------|-------------------------|
|                        | Make SCCP Contribution<br>STATE<br>CHARITABLE<br>CHARITABLE<br>CHARITABLE<br>PROGRAM | Degrees & Certificates | Company Directory | Forms                   |
|                        | Time and Absence                                                                     | Payroll                | Personal Details  | Recruiting Self Service |
|                        | Performance                                                                          | Help<br>?              |                   |                         |

3. On the Payroll Dashboard click on the Direct Deposit Tile.

| Pay            | Taxes            | Compensation History | Voluntary Deductions |
|----------------|------------------|----------------------|----------------------|
| 0              | TAXES            |                      | \$                   |
|                |                  |                      | No Deductions        |
| Direct Deposit | Paycheck Modeler |                      |                      |
|                |                  |                      |                      |
| No accounts    | -                |                      |                      |

4. If this is the first bank account added to OneUSG Connect, the following message will be displayed:

| ←∣© ♡                                                                                                    | Q. Search in Menu                                                                                      | <u> ۹</u> ۵                                                                                           |
|----------------------------------------------------------------------------------------------------|----------------------------------------------------------------------------------------------------|----------------------------------------------------------------------------------------------------|
| Direct Deposit                                                                                                    |                                                                                                    |                                                                                                    |
| Accounts                                                                                                    |                                                                                                    |                                                                                                    |
| The first account you add will be defaulted to a deposit type of Full Balano                                             | e and your entire net pay will be deposited to this account.                                           |                                                                                                    |
| When a second account is added and saved, the deposit type of the first a<br>deposited in the remaining balance account. | ccount will be updated from Full Balance to Remaining Balance and the account order will be updated to | last in the list. After all the other direct deposit payments are processed, any remaining net pay is |
| Note: You can change this default assignment using the Edit Account page                                                 | and update another account to be a Remaining Balance account after all your accounts are added and     | saved.                                                                                                |
| Add Account                                                                                                    |                                                                                                    |                                                                                                    |

5. Direct Deposit information can be added from the Accounts page when you are physically present on your institution's network. Account numbers are masked in Employee Self Service. This page is view-only. To make changes to Direct Deposit Account(s), you must physically be present on your institution's network or contact your HR or Payroll representative for assistance. You will need to click on the "Update Direct Deposit" link to make changes.

| Direct Dep   | oosit                                |                                            | a are seen a list, a           |                                       |                               |                                   |
|--------------|--------------------------------------|--------------------------------------------|--------------------------------|---------------------------------------|-------------------------------|-----------------------------------|
| Accounts     |                                      |                                            |                                |                                       |                               |                                   |
| Order        | Nickname                             | Payment Method                             | Routing Number                 | Account Number                        | Account Type                  | Amount/ Percent                   |
| 1            | HTRN test                            | Direct Deposit                             |                                | XX3456                                | Savings                       | \$250.00                          |
| Last         | Account HTRN                         | Direct Deposit                             |                                | XXXXXX0005                            | Checking                      | Remaining Balance                 |
|              |                                      |                                            |                                |                                       |                               |                                   |
| Changes to   | o Direct Deposit Accounts            |                                            |                                |                                       |                               |                                   |
| This page is | s view-only. If you would like to ac | d, remove, or modify your direct deposit a | ccount, you must physically be | present on your institution's network | k or contact your HR or Payro | Il representative for assistance. |
| Prease cito  | k on the link below to easy your our |                                            |                                |                                       |                               |                                   |
| Update 0     | Direct Deposit                       |                                            |                                |                                       |                               |                                   |
| Click        | ina this lin                         | k will brina vo                            | ou to the r                    | bade where                            | vou can                       | add. remove o                     |
|              | <b>J</b>                             | 5,7                                        |                                | <b>J</b>                              | <b>,</b>                      | ,                                 |
| Direct Dep   | posit                                |                                            |                                |                                       |                               |                                   |
| 1 and 1      |                                      |                                            |                                |                                       |                               |                                   |

| ĺ | + =   | ]            |                |                |                |              |                   |           |
|---|-------|--------------|----------------|----------------|----------------|--------------|-------------------|-----------|
|   | Order | Nickname     | Payment Method | Routing Number | Account Number | Account Type | Amount/ Percent   | View/Edit |
|   | 1     | HTRN test    | Direct Deposit |                | XX3456         | Savings      | \$250.00          | >         |
| 1 | Last  | Account HTRN | Direct Deposit |                | XXXXX0005      | Checking     | Remaining Balance | >         |

OneUSG Connect Employee - Adding New Direct Deposit Bank Accounts (ESS Job Aid)

NOTE: If you see the OneUSG Connect Access to Employee Information page you are on a public internet and will not be able to make any changes to your direct deposit.

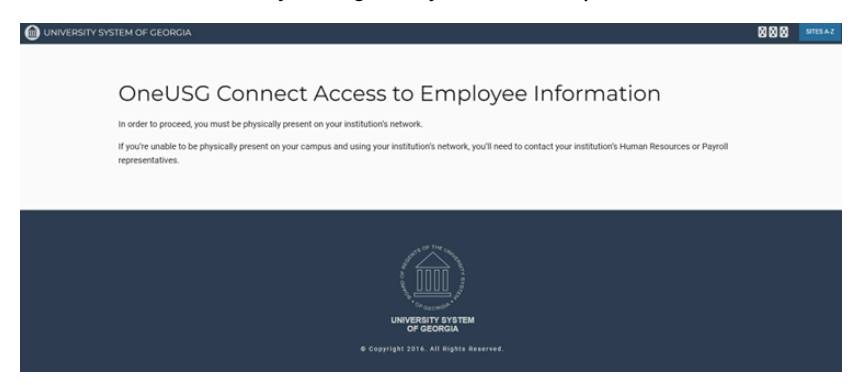

6. Click Add Account. These accounts may be checking and/or savings accounts. For each account that you enter, you will need to know the routing number for the bank and the specific account number.

| eturn                                            | Add Account                              |
|--------------------------------------------------|------------------------------------------|
|                                                  | * Indicates required field               |
| Nickname                                         |                                          |
| *Payment Method                                  | Direct Deposit ~                         |
| Bank                                             |                                          |
| Routing Number                                   | •                                        |
| Account Number                                   |                                          |
| Retype Account Number                            |                                          |
| Pay Distribution                                 |                                          |
| *Account Type                                    | ~                                        |
|                                                  |                                          |
| pdate information then hit Tab or Click mouse ir | another field for Save button to display |
|                                                  |                                          |
|                                                  |                                          |

7. Enter the required information on the Add Account page, including:

- Nickname Enter a name that represents the bank account entered.
- Payment Method Use the drop-down arrow to select Direct Deposit.
- Routing Number A routing number is a nine-digit code that identifies a financial institution.
- Account Number Must be entered twice to confirm the correct bank account is entered.
- Account Type Select Checking or Savings

Click Save. Save will only be available when details are entered. This bank account will be the Full
 Balance account and will be sent to your institution's Financials system for Travel & Expense reimbursements.

OneUSG Connect Employee - Adding New Direct Deposit Bank Accounts (ESS Job Aid)

| ancel                 | Add Account         | Save                       |
|-----------------------|---------------------|----------------------------|
|                       |                     | * Indicates required field |
| Nickname              | Sample Full Balance |                            |
| *Payment Method       | Direct Deposit 🗸    |                            |
| Bank                  |                     |                            |
| Routing Number        |                     | 0                          |
| Account Number        | 123456789           |                            |
| Retype Account Number | 123456789           |                            |
| Pay Distribution      |                     |                            |
| *Account Type         | ~                   |                            |
|                       | Checking<br>Savings |                            |
|                       |                     |                            |
|                       |                     |                            |

### NOTES:

Bank accounts are masked in Employee Self Service

| ←   ③ < | 2<br>it                                                  |                | Q. Search in Menu |                | -            |                 | Û | : | 0 |
|---------|----------------------------------------------------------|----------------|-------------------|----------------|--------------|-----------------|---|---|---|
|         | You have successfully saved your direct deposit changes. |                |                   |                |              |                 |   |   |   |
| + 🔻     |                                                          |                |                   |                |              |                 |   |   |   |
| Order   | Nickname                                                 | Payment Method | Routing Number    | Account Number | Account Type | Amount/ Percent |   |   |   |
| 1       | Sample Full Balance                                      | Direct Deposit |                   | XXXXXX6789     | Checking     | Full Balance    |   | > |   |

• In an effort to provide our employees some protection from direct deposit fraud, certain financial institutions can only be added to OneUSG Connect by your institution's Human Resources or Payroll office. When entering the Routing Number for these financial institutions, the employee will see this message:

|        | *Payment Method              | Direct Deposit                                                                                                |   |
|--------|------------------------------|----------------------------------------------------------------------------------------------------|---|
| Bank   |                              |                                                                                                    | Þ |
|        | Please contact your institut | Additional verification is necessary.<br>on's Human Resources or Payroll office to complete this transaction. |   |
| ay Dis | tribution                    |                                                                                                    |   |
|        | *Account Type                |                                                                                                    |   |

## 8. Adding Additional Direct Deposit Bank Account(s)

a. On the Direct Deposit accounts page, click the plus sign [+] to add a new direct deposit account.

| lirect Deposit |                     |                |                |                |              |                   |   |  |
|----------------|---------------------|----------------|----------------|----------------|--------------|-------------------|---|--|
| ts<br> +  ⊽    |                     |                |                |                |              |                   |   |  |
| Order          | Nickname            | Payment Method | Routing Number | Account Number | Account Type | Amount/ Percent   |   |  |
| 1              | Add Anaccount       | Direct Deposit |                | 30(7654        | Savings      | \$150.00          | > |  |
| Last           | Sample Full Balance | Direct Deposit |                | XXXXXX8789     | Checking     | Remaining Balance | > |  |

The Add Account window will open for you to add the bank account information.

b. Add the following direct deposit account information:

- Nickname
- Routing Number
- Account Number
- Account Type
- **Deposit Type** select whether the deposit is based on a set "Amount" or a "Percent" of your net pay and enter the corresponding value.

OneUSG Connect Employee - Adding New Direct Deposit Bank Accounts (ESS Job Aid)

c. Click Save when the new account information has been added.

| Cancel                | Add Account       | 1                    | Save    |
|-----------------------|-------------------|----------------------|---------|
|                       |                   | * Indicates required | l field |
| Nickname              | Add Third Account |                      |         |
| *Payment Method       | Direct Deposit 🗸  |                      |         |
| Bank                  |                   |                      | _       |
| Routing Number        |                   | 0                    |         |
| Account Number        | 987654321         |                      |         |
| Retype Account Number | 987654321         |                      |         |
| Pay Distribution      |                   |                      |         |
| *Account Type         | Checking ~        |                      |         |
| *Deposit Type         | Percent 🗸         |                      |         |
| Percent               | 10.00             |                      |         |
|                       |                   |                      |         |
|                       |                   |                      |         |

## d. Click Save when the new account information has been added.

e. When three or more accounts exist, the order (priority) of the account numbers can be reordered by selecting the **Reorder** option on the page.

|              |                     |                |                |                | Constant and a second |                   | to care to |
|--------------|---------------------|----------------|----------------|----------------|-----------------------|-------------------|------------|
| Direct Depos | sit                 |                |                |                |                       |                   |            |
| Accounts     |                     |                |                |                |                       |                   |            |
| + \Xi        |                     |                |                |                |                       |                   |            |
| Order        | Nickname            | Payment Method | Routing Number | Account Number | Account Type          | Amount/ Percent   |            |
| 1            | Add Anaccount       | Direct Deposit |                | 30(7654        | Savings               | \$150.00          | >          |
| 2            | Add Third Account   | Direct Deposit |                | 3000004321     | Checking              | 10.00%            | >          |
| Last         | Sample Full Balance | Direct Deposit |                | 3000085789     | Checking              | Remaining Balance | >          |
| Rearder      |                     |                |                |                |                       |                   |            |

f. The **Reorder Accounts** page will be returned.

- Update the processing order of your accounts by dragging and dropping the row with the = icon on the **Reorder** column to the desired position. The account on row 1 will be processed first.
- When a **Remaining Balance** account exists, it will be the last account processed to pay out any remaining funds and cannot be reordered. To reassign the remaining balance account, use the **Edit Account** page to update the distribution details.

| ancel                                                                                                    | Reorder Accounts                                |                                      |                                         |  |  |
|----------------------------------------------------------------------------------------------------|-------------------------------------------------|--------------------------------------|-----------------------------------------|--|--|
| Update the processing order of your accounts by dragging and dropping the row with the = icon on the Reorder column to the desired position. The account on row 1 will be processed first. |                                                 |                                      |                                         |  |  |
| cannot be re                                                                                                    | eordered. To reassign the remaining             | g balance account, use the Edit Ac   | count page to update the distribution   |  |  |
| ccounts                                                                                                    | Nick Name                                       | Account Number                       | Amount or Percent                       |  |  |
| ccounts<br>Reorder<br>=                                                                                                    | Nick Name<br>Add Anaccount                      | Account Number<br>XX7654             | Amount or Percent<br>\$150.00           |  |  |
| ccounts<br>Reorder<br>=                                                                                                    | Nick Name<br>Add Anaccount<br>Add Third Account | Account Number<br>XX7654<br>XXXX4321 | Amount or Percent<br>\$150.00<br>10.00% |  |  |

- NOTES
  - Up to 10 direct deposit accounts can be entered to receive money from your paycheck.
  - **Remaining Balance:** The account that will be sent to PeopleSoft Financials for Travel & Expense reimbursements. All employees must have at least one (1) Remaining Balance deposit type. If the **Remaining Balance** account has a Payment Method of "**Check**", no banking information will be sent to your institution's Financials system for Travel & Expense reimbursements.
  - **Deposit Order:** During direct deposit processing, distributions are made to accounts in order of priority. Funds are deposited into the account with the lowest deposit order first.

- 9. To Reassign the Remaining Balance Account:
  - a. Click on the **Remaining Balance** account
  - b. Click the Drop Down on  $\ensuremath{\textbf{Deposit Type}}$
  - c. Select  $\ensuremath{\textbf{Amount}}$  or  $\ensuremath{\textbf{Percent}}$

| Cancel                | Edit Account                                                 | Save                       |
|-----------------------|--------------------------------------------------------------|----------------------------|
|                       |                                                              | * Indicates required field |
| Nickname              | Sample Full Balance                                          |                            |
| *Payment Method       | Direct Deposit 🗸                                             |                            |
| Bank                  |                                                              |                            |
| Routing Number        |                                                              | 0                          |
| Account Number        | XXXXX6789                                                    | <b>*</b>                   |
| Retype Account Number |                                                              |                            |
| Pay Distribution      |                                                              |                            |
| *Account Type         | Checking ~                                                   |                            |
| "Deposit Type         | Remaining Balance  ~    Amount  Percent    Remaining Balance |                            |

d. Add the **Amount** or **Percent** and a new field will be displayed for selecting a **New Remaining Balance Account**. Select an existing account. Click **Save**.

| Cancel                        | Edit Account                       |           | Save                       |
|-------------------------------|------------------------------------|-----------|----------------------------|
|                               |                                    |           | * Indicates required field |
| Nicknan                       | Sample Full Balance                |           |                            |
| *Payment Metho                | Direct Deposit                     |           |                            |
| Bank                          |                                    |           |                            |
| Routing Numb                  | er                                 | 0         |                            |
| Account Numb                  | er XXXXX6789                       |           |                            |
| Retype Account Numb           | er                                 |           |                            |
| Pay Distribution              |                                    |           |                            |
| *Account Ty                   | Checking ~                         |           |                            |
| *Deposit Ty                   | Amount 🗸                           |           |                            |
| Amou                          | nt 50.00                           |           |                            |
| *New Remaining Balan<br>Accou | re 🗸 🗸                             |           |                            |
|                               | Add Anaccount<br>Add Third Account |           |                            |
| The following message v       | ill be displayed:                  |           | •                          |
|                               |                                    |           |                            |
| The deposit type of the       | e selected account will be chang   | ed from / | Amount or Percent to R     |
| and the account order will t  |                                    |           |                            |
|                               | OK                                 | Cancel    |                            |

F

OneUSG Connect Employee - Adding New Direct Deposit Bank Accounts (ESS Job Aid)

e. Click **OK**. The new **Remaining Balance** account will be displayed, and the previous **Remaining Balance** account will up be updated to **Amount** or **Percent**.

| Direct Depo | sit                 |                |                |                |              |                   |   |
|-------------|---------------------|----------------|----------------|----------------|--------------|-------------------|---|
| Accounts    |                     |                |                |                |              |                   |   |
| Order       | Nickname            | Payment Method | Routing Number | Account Number | Account Type | Amount/ Percent   |   |
| 1           | Add Anaccount       | Direct Deposit |                | XX7654         | Savings      | \$150.00          | > |
| 2           | Sample Full Balance | Direct Deposit |                | 3000006789     | Checking     | \$50.00           |   |
| Last        | Add Third Account   | Direct Deposit |                | 3000034321     | Checking     | Remaining Balance | > |
| Reorder     | 1                   |                |                |                |              |                   |   |

10. When direct deposit information is updated in **OneUSG Connect Employee Self Service** you will receive an email to the **Primary Email Address** in indicated in **My System Profile**.

| Your direct deposit request has been submitted.<br>$X \xrightarrow{\text{xxxxxxdonotreply@usg.edu}}_{\text{To}} \underbrace{\textcircled{O}} \underbrace{\textcircled{O}} \underbrace{O} \underbrace{O} \underbrace{O} \underbrace{O} \underbrace{O} \underbrace{O} \underbrace{O} $ |
|----------------------------------------------------------------------------------------------------|
| This message confirms your Direct Deposit account information was updated in OneUSG Connect.                                                                                                    |
| If you did not request this change, please contact OneUSG Connect Support at <u>oneusgsupport@usg.edu</u> or 877-251-2644 for assistance.                                                                                                    |
| Please do not respond to this confirmation e-mail. This mailbox is not monitored and you will not receive a response.                                                                                                    |
| Sincerely,                                                                                                    |
| The OneUSG Connect Support Team                                                                                                    |
| Copy Permalink                                                                                                    |
| elpful? Yes No Rate this article 🕁 🕁 🕁 🏠                                                                                                    |
| Most Useful                                                                                                    |
| Submitting My Consent to Receive an Electronic W-2 Form (ESS Job Aid)<br>USGKB0010941 v16.0 · Cynthia Hutcherson · 186 Views · 4mo ago · 4mo ago · ★★★★★                                                                                                    |
| Reporting My Time Using the Web Clock (ESS Job Aid)<br>USGKB0010887 v23.0 ・ Cynthia Hutcherson ・ 645 Views ・ 4mo ago ・ 4mo ago ・ ★ ★ ★ ★ ★                                                                                                    |
| Viewing My W-2 (ESS Job Aid)                                                                                                    |
| USGKB0011076 v11.0 • Pavan Namani • 290 Views • 4mo ago • 4mo ago • ★★★☆☆                                                                                                    |
| Submitting a Termination Request for My Employee (MSS Job Aid)<br>USGKB0011101 v12.0 ・ Alexis Riddle ・ 102 Views ・ about a month ago ・ about a month ago ・ ★ ★ ★ ☆ ☆                                                                                                    |
| Clearing Cache and Cookies in Common Browsers (ESS Job Aid)<br>USGKB0012410 v5.0 ・ Claire Souter ・ 22 Views ・ 4mo ago ・ 4mo ago ・ ★ ★ ★ ★                                                                                                    |
| Most Viewed                                                                                                    |
| Reporting My Time Using the Web Clock (ESS Job Aid)<br>USGKB0010887 v23.0 ・ Cynthia Hutcherson ・ 645 Views ・ 4mo ago ・ 4mo ago ・ ★ ★ ★ ★                                                                                                    |

Viewing My W-2 (ESS Job Aid) USGKB0011076 v11.0 • Pavan Namani • 290 Views • 4mo ago • 4mo ago • ★★★☆☆

Adding New Direct Deposit Bank Accounts (ESS Job Aid) USGKB0012869 v4.0 ・ Ashley Nobles ・ 211 Views ・ 4mo ago ・ 4mo ago ・ ☆☆☆☆☆

Securing Sensitive Information Toolkit USGKB0012919 v1.0 • Ashley Nobles • 190 Views • 4mo ago • 4mo ago • ★★★☆☆

Submitting My Consent to Receive an Electronic W-2 Form (ESS Job Aid) USGKB0010941 v16.0 • Cynthia Hutcherson • 186 Views • 4mo ago • 4mo ago • ★★★★